## Open your client account – follow the red arrow, please

| Þ | <u>www.lesthermes.net</u>                          |                                 |                                                                             |                                                       |                                    |
|---|----------------------------------------------------|---------------------------------|-----------------------------------------------------------------------------|-------------------------------------------------------|------------------------------------|
| Þ | Click "Log In"                                     |                                 |                                                                             |                                                       |                                    |
|   | les thermes                                        | About us                        | Information                                                                 | Home   Print   Send   Sitemap  <br>new<br>NEW FOR YOU | Log in To English   PayNar VISE () |
| • | New client "Register"                              |                                 |                                                                             |                                                       |                                    |
| r |                                                    |                                 | *                                                                           | Home   Print   Send   Sitemap   I                     | og In   ♥ English   PayPar VISA 😂  |
|   | les thermes                                        | About us                        | Information                                                                 | NEW FOR YOU                                           | E-shop Contact                     |
|   | NEW CLIENT                                         | Opening hours<br>Contact        | ALRI                                                                        | EADY REGISTERED?                                      |                                    |
|   | You are new to the shop and want to crea           | Arrival                         | Log-in to<br>Login<br>Passwor                                               | d Forgot password ?                                   | LOGIN                              |
| • | Insert your data                                   | € Access<br>Sur nous Informatio | I vegenes   Envicer   Plan austre   Connector  <br>ness<br>NEW FOR YOU   E- | shop Contact                                          |                                    |
|   | Patronyme                                          | M. 💌                            |                                                                             |                                                       |                                    |
|   | Prénom<br>Nom<br>Société                           |                                 |                                                                             |                                                       |                                    |
|   | Adresse<br>Code poetal<br>Vite                     |                                 |                                                                             |                                                       |                                    |
|   | Pays<br>Langue par distuit<br>Tel.                 | Luxembourg 💌                    |                                                                             |                                                       |                                    |
|   | Portable<br>Paci<br>Numéro citent                  |                                 |                                                                             |                                                       |                                    |
|   | Crééez votre compte<br>votre Login<br>Mot de passe |                                 |                                                                             |                                                       |                                    |
|   | Confirmation du mot de passe<br>Adresse email      |                                 |                                                                             |                                                       |                                    |
|   | Code anti robots                                   |                                 |                                                                             |                                                       |                                    |
|   | Code de sécurité                                   | DM LPZ                          | SINSCRIPE                                                                   |                                                       |                                    |

Your account will be activated in the moment you've clicked on the link that you will receive by mail. Please check if the connection is working correctely.